## 予約サイト操作方法

① トップページの「検索・予約」をク ② 受診したい事業をクリックしてくだ ③ 性別、生年月日、設問に回答し「入 リックしてください。 さい。 力完了」をクリックしてください。

| Q 検索·予約        |  |
|----------------|--|
| 予約の確認・変更・キャンセル |  |

んしん情報が表示されます。 希望しない検診はチェックを外し ます。「すべての会場」ボタンを 押すと、会場が表示されます。希 望の会場を選択し「検索する」を クリックしてください。

| 受診を希望する検診            |
|----------------------|
| ✔ 特定・後期・ヤング・生保健診     |
| ✔ 目がん検診              |
| ✓ 雨がんリスク検査(ABC検査)    |
| ✓ 肺がん検診 ✓ 大腿がん検診     |
| ✓ 前立腺がん検診 ✓ 肝炎ウイルス検診 |
| 会場 (複数選択可)           |
| すべての会場 👻             |

⑦ アカウント入力画面に遷移します。 ⑧ 申込者のメールアドレスを入力し、 初めてのお申込みの方はアカウント 登録が必要ですので「新規登録」を クリックしてください。

| ユーザー | ·ID/メールアドレス                 |
|------|-----------------------------|
| パスワー | ۲.<br>ه                     |
|      | ロ <b>グイン</b><br>パスワードを忘れた場合 |
| アカウン | 、トをお持ちでない方はご ちら             |
|      | 新規登録                        |

| 集团核診         |  |
|--------------|--|
| 集団検診 レディースデイ |  |
| 集団検診 託児あり    |  |

れます。「カレンダーから検索す る|をクリックするとカレンダーで の表示ができます。希望の日程を押 すと、受付時間を選択するボタンが 表示されます。〇のところは空きが あります。空いている時間の○をク リックします。

| カレンダーから検索する   |       |           |       |       |
|---------------|-------|-----------|-------|-------|
|               |       |           |       |       |
| 2024年6月3日 (月) |       |           |       |       |
|               |       | WIE C > > |       |       |
| 08:30         | 09:00 | 09:30     | 10:00 | 10:30 |
|               | 0     | 0         | 0     | 0     |
| 0             |       |           |       |       |
| 0             |       |           |       |       |

「認証コードを送信する」をクリッ クします。入力したメールアドレス にメールが届きます。メールに認証 コード(6桁)が記載されているの で、入力し「送信する」をクリック しま

| <u>1</u><br>質問 | 2 検索 | <b>④</b><br>確認 | <b>〇</b><br>完了 |
|----------------|------|----------------|----------------|
| 性別·生年月         | 日の入力 |                |                |
| 性別             |      |                |                |
|                | 男性   | 女性             |                |
| 生年月日           |      |                |                |
|                |      |                |                |

④ 入力いただいた情報をもとに、け ⑤ 選択した会場と日程の候補が表示さ ⑥ 希望した検診項目・会場・受付日が 表示されます。問題なければ「申し 込みに進む|をクリックします。

| 予約の選択状況                        | × |
|--------------------------------|---|
| 特定・後期・ヤング・生保健診                 |   |
| 2024年6月3日 (月) 08:30~<br>保健センター |   |
|                                | * |
| 胃がん検診                          |   |
| 2024年6月3日 (月) 08:30~<br>保健センター | / |
|                                | × |
| 肝炎ウイルス検診                       |   |
| 2024年6月3日 (月) 08:30~<br>保健センター |   |
| 申し込みに進む                        |   |

⑨ アカウント登録画面が表示されま す。氏名、パスワード等の情報を入 力します。

> 入力したら利用規約を確認いただき 「同意する」にチェックを入れ「次 へ」をクリックします。

| 5 | す。                                                       |  |
|---|----------------------------------------------------------|--|
|   | メールアドレス登録                                                |  |
|   | メールアドレスを入力してください。<br>メールアドレス                             |  |
|   | 認証コードを送信する                                               |  |
|   | 認証コード入力画面                                                |  |
|   | ご登録いただいたメールアドレ<br>スに<br>認証コードを送信しました。                    |  |
|   | メール本文に記載されている6桁<br>の認証コードを入力し、<br>アカウント登録を完了させてく<br>ださい。 |  |
|   | <b>認証コード</b><br>認証コード                                    |  |
|   | 送信する                                                     |  |

| アカウント登録               |
|-----------------------|
| 登録情報                  |
| <b>氏名 (姓)</b><br>全角文字 |
| <b>氏名 (名)</b><br>全角文字 |
| Лар-к                 |
| •                     |
| バスワード (確認)            |
| 利用規約<br>利用規約に同意する     |
| x^                    |

⑦ アカウント入力内容が表示されます。誤りがないか確認してください。修正する場合は「修正する」を クリックしてください。誤りがなければ「登録する」をクリックしてく ださい。

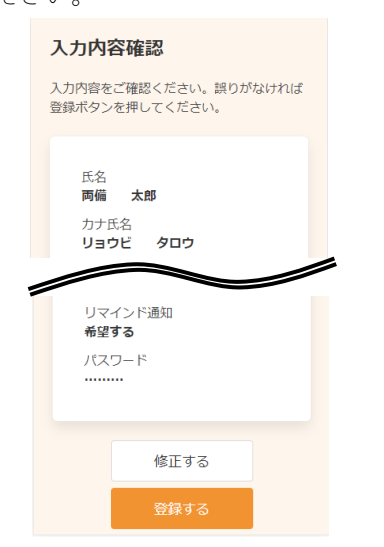

③ 申し込み完了画面になります。登録 されたメールアドレスに予約完了メ ールが届きます。

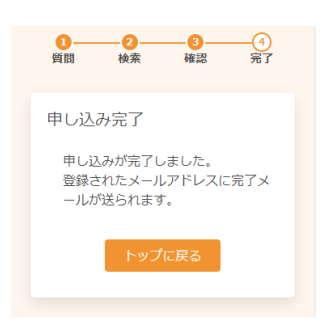

16 ログインします。

| ユーザーID/メ | ールアドレス          |
|----------|-----------------|
| パスワード    |                 |
|          | 0               |
|          |                 |
|          | ブイン             |
| KX.      | リードを忘れた場合       |
| アカウントをお  | )持ちでない方はこ<br>ちら |
| 新規       | 現登録             |
|          |                 |

 これでアカウント情報の登録が完了 します。
 「予約内容の確認へ」をクリックし

てください。

| 登録完了                                                                                                    |  |
|----------------------------------------------------------------------------------------------------|--|
| アカウント情報の登録が完了しまし<br>た。<br>登録されたメールアドレスに完了メー<br>ルが送られます。<br>くまだ予約は完了していません><br>「予約内容の確認へ」ポタンを押して<br>ください。 |  |
| 予約内容の確認へ                                                                                                 |  |

④ 後日、市が申し込み内容を確認
 し、対象外のけんしんがあった場
 合は予約キャンセルメールの送信
 をもって、予約確定といたします。

① 予約した事業を選択します。

| 集团核診         |  |
|--------------|--|
| 集団検診 レディースデイ |  |
| 集団検診 託児あり    |  |

(2) 申し込み内容の確認が表示されます。問題なければ「予約を確定する」をクリックしてください。

| 申し込み内容の確認                                                     |
|---------------------------------------------------------------|
| まだ予約は完了しておりません。ご確認後、ページ下部<br>の「申し込む」ボタンを押してください。              |
| 申し込み内容                                                        |
| 日時<br>2024年6月3日 (月)<br>08:30                                  |
| 会場<br>保健センター                                                  |
| 検診<br>特定・後期・ヤン                                                |
| $\sim$                                                        |
| 上記の内容に問題が無ければ、「予約<br>を確定する」、<br>修正がある場合は、「修正する」を選<br>択してください。 |
| 修正する 予約を確定する                                                  |

⑤ 申し込みをした予約を確認する場合
 は「予約の確認・変更・キャンセ
 ル」をクリックします。

| Q 檢案·予約        |
|----------------|
| 予約の確認・変更・キャンセル |

⑧ 予約した詳細が表示されます。 日程や会場を変更する場合は「変更 する」を、予約の一部または全てを キャンセルする場合は「キャンセル する」をクリックします。

| 2024年6月3日 (月)<br>08:30<br>保健センター |                 |
|----------------------------------|-----------------|
| 予約した検診<br>特定・後期・ヤング・生            | <del>保健</del> 論 |
| 変更する                             | キャンセルする         |

※検診を追加したい場合は「検索・予約」より追加したい検診を予約してください。

## 予約サイト操作方法